## 云上冀医登录办法

一、下载"云上冀医"APP,进入迎新自助服务系统。可通过扫描下方二维码下载"云上冀医"APP。

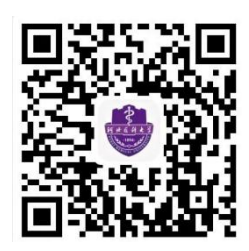

二、扫码后进入云上冀医下载界面。

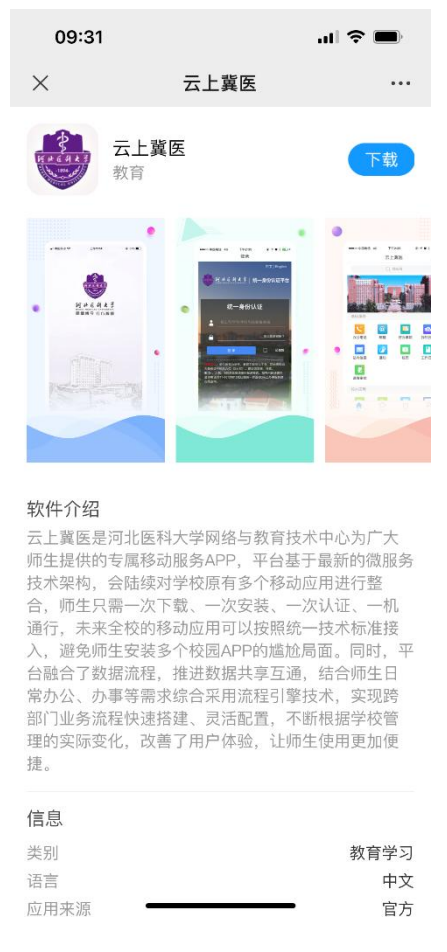

三、云上冀医初始账号为学号,初始密码为身份证后六位加@2022(例: 240851@2022),如有字母需大写。

| 09:32 ୶                                         |                                          | лI 🔶                               |  |
|-------------------------------------------------|------------------------------------------|------------------------------------|--|
| 登录                                              |                                          |                                    |  |
| ● M 北 E A                                       | <b>1 ★ 3</b>   16 -                      | 认证 平台                              |  |
| 用户名登录                                           | 手机登录                                     | 名和密码                               |  |
| 用户名:                                            |                                          |                                    |  |
| 密 码:                                            |                                          |                                    |  |
| 验证码:                                            | 2                                        | xeccg                              |  |
|                                                 |                                          | 重置                                 |  |
|                                                 |                                          |                                    |  |
| 注意事项:<br>1、首次登录<br>2、初始密码:<br>3、首次登录<br>4、统一认证: | 必须使用用户名<br>详见云上翼医但<br>后绑定手机号及<br>登录问题请联系 | 登录<br>2用说明<br>修改密码<br>5:4007073355 |  |
|                                                 |                                          |                                    |  |

四、成功登录之后输入身份证号和手机号进行身份确认和手机号绑定(授权码为手机号验证码)。

五、成功绑定手机号后输入新密码并提交进入登录页面,在登录页面输入账号: 考生号和新密码重新登录。

六、成功登录后进入云上冀医个人界面,点击左下角首页进入迎新界面。激活账号(用考生号和初始密码身份证后六位加@2022(例: 240851@2022))